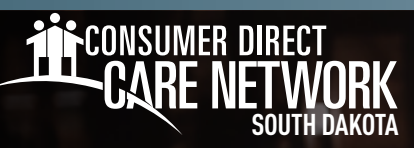

# **REPORTS** IN THE WEB PORTAL

## **Accessing Reports and Documents**

### As a Designated Representative

- 1. Sign into the CDCN web portal, **DirectMyCare.com**, by entering your email address and password. Click **Sign In** and you will be redirected to the dashboard.
- 2. On the **My Dashboard** page, find the user you would like to review time for. Under the **Participants** column, click **More** next to the participant's name (Fig. 01).

| CARE NETWORK      | DIRECT      |               |            |         |          |            |           |        |        |                        | John Dae<br>Employer Of Record - TN * | Sign ou | t Español  |
|-------------------|-------------|---------------|------------|---------|----------|------------|-----------|--------|--------|------------------------|---------------------------------------|---------|------------|
|                   |             |               |            |         |          |            |           |        |        |                        | Home                                  | FAQ     | Contact Us |
| My Dashboard      | d           |               |            |         |          |            |           |        |        |                        |                                       | 0       | Time Entry |
| My Outstanding Ti | ime Entries |               | 📵 Not app  | proved  |          |            |           |        |        | Participants           |                                       |         |            |
| Participant       | Caregiver   | Service       | Date       | Time in | Time Out | Time Spent | Status    | Source |        | Name & ID              | Contact Number                        |         |            |
| Jan Doe           | Jim Doe     | TN123 (TN123) | 2023-07-16 | 1:00 AM | 1:15 AM  | 00:15      | Submitted | WEBTS  | Detail | Jan Doe                |                                       | 1       | New        |
| Jan Doe           | Jim Doe     | TN123 (TN123) | 2023-07-17 | 1:00 AM | 1:15 AM  | 00:15      | Submitted | WEBTS  | Detail | ID: SWITTE             |                                       |         |            |
| Jan Dee           | Jim Doe     | TN123 (TN123) | 2023-07-18 | 1:00 AM | 1:15 AM  | 00:15      | Submitted | WEBTS  | Detail |                        |                                       |         |            |
| Jan Doe           | Jim Doe     | TN123 (TN123) | 2023-07-26 | 1:00 AM | 1:30 AM  | 00:30      | Submitted | WEBTS  | Detail |                        |                                       |         |            |
| Jan Doe           | Jim Doe     | TEST          | 2023-07-26 | 1:30 AM | 1:45 AM  | 00:15      |           | WEBTS  | Detail |                        |                                       |         |            |
|                   |             |               |            |         |          |            |           |        |        | *                      |                                       |         |            |
|                   |             |               |            |         |          |            |           |        |        | Caregivers             |                                       |         |            |
|                   |             |               |            |         |          |            |           |        |        | Name & ID              | Contact Number                        |         |            |
|                   |             |               |            |         |          |            |           |        |        | Jim Dee<br>10: 3991787 |                                       |         | Vore       |
| Fia. 01           |             |               |            |         |          |            |           |        |        |                        |                                       |         |            |

## As a Participant

- 1. Sign into the CDCN web portal, **DirectMyCare.com**, by entering your email address and password. Click **Sign In** and you will be redirected to the dashboard.
- 2. On the My Dashboard page, click on your name in the upper right of the screen (Fig. 02).

| CARE NETWORK         | <u>direct</u> äare |            |              |          |            |           |        |                    |                    | Jan Doe<br>?erticipent - TN ▼ | Sign out Españo |
|----------------------|--------------------|------------|--------------|----------|------------|-----------|--------|--------------------|--------------------|-------------------------------|-----------------|
|                      |                    |            |              |          |            |           |        |                    |                    | Trouting                      | FAQ Contact Us  |
| /ly Dashboard        |                    |            |              |          |            |           |        |                    |                    |                               | @ Time Entr     |
| Vly Outstanding Time | Entries            |            | Nat approved |          |            |           |        | View Authorization | My Contacts        |                               |                 |
| Canogiver            | Service            | Date       | Time in 1    | Time Out | Time Spant | Status    | Searce |                    | Name 5 ID          | Contact Number                |                 |
| Jim Doe              | TN 123 (TN 123)    | 2023-07-16 | 1:00 AM      | 1:15 AM  | 00:15      | Submitted | WEBTS  | Detail             | Jim Doe            |                               | More            |
| lim Dae              | TN123 (TN123)      | 2023-07-17 | 1:00 AM      | 1:15 AM  | 00:15      | Submitted | WEBTS  | Detail             | Caregiver          |                               |                 |
| lim Dae              | TN 123 (TN 123)    | 2023-07-18 | 1:00 AM      | 1:15 AM  | 00:15      | Submitted | WEBTS  | Detail             | Employer Of Record |                               | More            |
| im Doe               | TN 123 (TN 123)    | 2023-07-26 | 1:00 AM      | 1:30 AM  | 00:30      | Submitted | WEBTS  | Detail             |                    |                               |                 |
| lim Dae              | TEST               | 2023-07-26 | 1:30 AM      | 1:45 AM  | 00:15      |           | WEBTS  | Detail             |                    |                               |                 |
|                      |                    |            |              |          |            |           |        | < <b>&gt;</b>      |                    |                               |                 |

20241126

continued on next page

#### **Accessing Summary Reports**

- **1.** From the User Profile, select the green Summary Reports button (Fig. 03).
  - This report shows a summary of authorized services, used amounts, and remaining amounts. (Fig.04)
  - It can help determine if services are being underspent, overspent, or on track to be within the authorized amount at the end of the authorization period.
  - As a designated representative, to switch to a different client, use the dropdown menu in the top left corner. (Fig. 05)

| Summary Reports                            |                          |                                                     |                          |                     |     |               |            |            |                                  |             |                   |
|--------------------------------------------|--------------------------|-----------------------------------------------------|--------------------------|---------------------|-----|---------------|------------|------------|----------------------------------|-------------|-------------------|
| Fig. 03                                    | _                        |                                                     |                          |                     |     |               |            |            |                                  |             |                   |
| Client Member Two                          | ¥                        |                                                     |                          |                     |     |               |            |            |                                  |             |                   |
|                                            |                          |                                                     |                          |                     |     |               |            |            |                                  |             | Save As PDF       |
| Spending Summary R                         | eport Results as of: Wed | Nov 13 2                                            | 024                      |                     |     |               |            |            |                                  |             |                   |
| DDD                                        |                          | Auth Period                                         | <b>Start</b><br>9/6/2024 | <b>End</b><br>9/9/2 | 024 | % Tir<br>100% | ne Elapsed | 0% :       | 20% 40% 60% 80%                  | % El        | apsed<br>emaining |
| Participant Name and Address<br>Member Two | Program Coordinator      | Service Type                                        | т                        | Unit Type           | T   | Budget        | T Used YT  | > <b>▼</b> | Processing to be Billed <b>Y</b> | Remaining 🝸 | Percent Remaining |
| Sydney SD 76543                            |                          | T1005 GRP<br>Respite Group<br>9/6/2024 - 9/9/2024 E | xpired                   | Amount              |     | 1500          | 0          |            | 0                                | 1500        | 100%              |
| Participant Number<br>4409615              | External CM              | T1020 GRP<br>Companion GRP<br>9/6/2024 - 9/9/2024 E | xpired                   | Amount              |     | 1500          | 0          |            | 0                                | 1500        | 100%              |
|                                            |                          | H 4 1 +                                             | H                        |                     |     |               |            |            |                                  |             | 1 - 2 of 2 items  |
| Phone Number                               | Current SUTA Rate        |                                                     |                          |                     |     |               |            |            |                                  |             |                   |
| Fig. 04                                    |                          |                                                     |                          |                     |     |               |            |            |                                  |             |                   |

| Client | Member One | • |
|--------|------------|---|
| _      | Member One |   |
|        | Member Two |   |
|        |            |   |

Fig. 05

#### Save/Download PDF

- **1.** Select the Save as PDF button. (Fig. 06)
  - Your report will automatically be saved to your computer as a PDF file. You can open it, print it, or email it to someone.

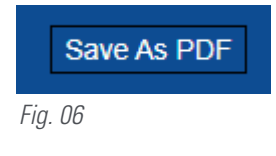

20241126